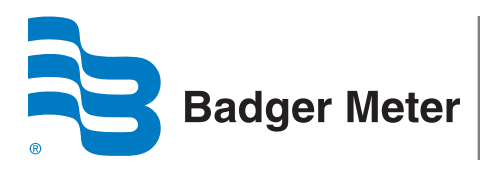

## **E-Series Ultrasonic Meters**

### **Programming Software**

## DESCRIPTION

The E-Series Ultrasonic Application has the ability to modify the 35-day alarm settings on E-Series Ultrasonic meters programmed to either RTR or ADE protocol.

The software runs on a laptop and uses an IR programming head to modify the status of the following alarms to allow reads to be sent:

- Exceeding Maximum Flow
- Low Temperature

The following sections explain how to quickly install and start using the software application.

#### **Parts List**

Included in the kit:

- Application software CD (68027-001)
- Programming manual

Additional parts required:

- Customer-supplied IR communication cable 64436-023
- USB to Serial adapter 64436-029

## **INSTALLING THE SOFTWARE**

This section describes how to install the E-Series Ultrasonic Programmer software.

1. Insert the CD-ROM containing the software and double-click the **setup.exe** file. The *Welcome* screen displays. Click **Next**.

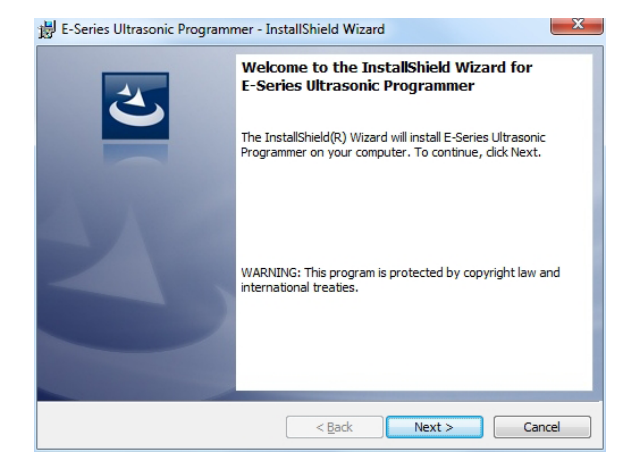

2. Accept the terms to the license agreement and click Next.

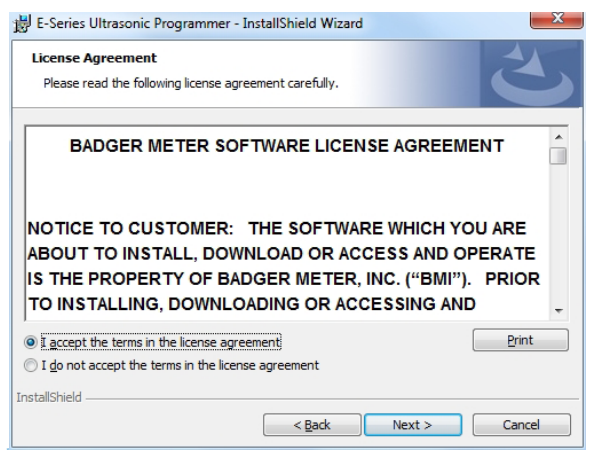

3. At the *Customer Information* screen, fill in the fields and click **Next**.

| Customer Information           |  | 4 |
|--------------------------------|--|---|
| Please enter your information. |  | C |
| User Name:                     |  |   |
| Badger Meter                   |  |   |
| Organization:                  |  |   |
| Badger Meter, Inc.             |  |   |
|                                |  |   |
|                                |  |   |
|                                |  |   |
|                                |  |   |
|                                |  |   |
|                                |  |   |
| tallShield                     |  |   |

4. Click Install to begin installing the software.

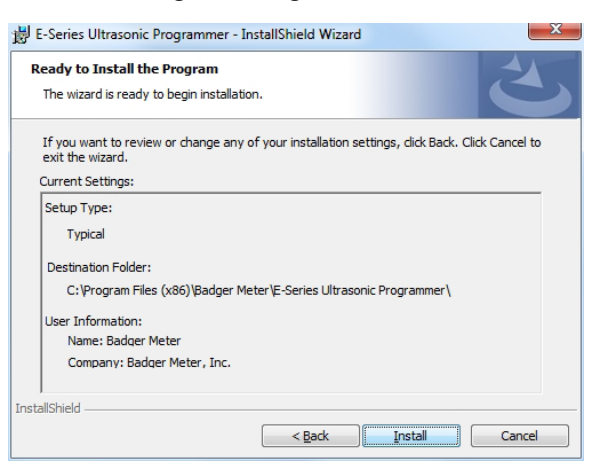

# **Programming Manual**

5. The InstallShield Wizard displays the installation status.

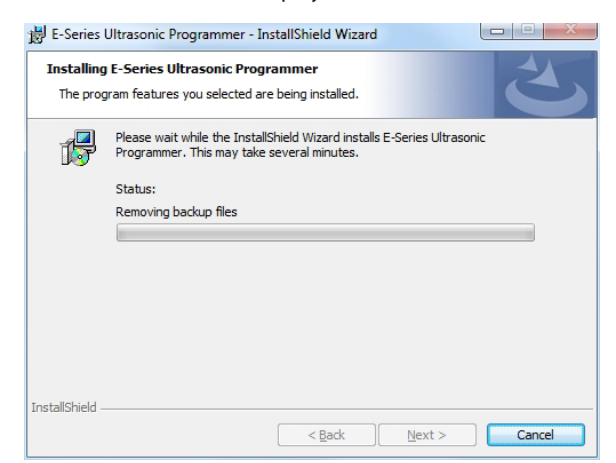

6. When the installation is complete, select **Finish** to exit the Wizard.

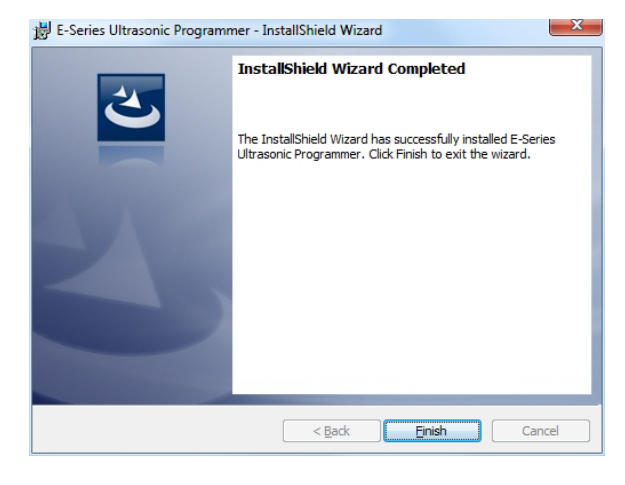

## **USING THE PROGRAMMING SOFTWARE**

- 1. Connect the IR reader to the computer.
- 2. Double-click the E-Series Ultrasonic Programmer desktop icon.

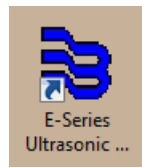

3. The first time you launch the program, the *License Agreement* displays. Read the agreement and click **Accept License**. If you select **Decline License**, the program will not start.

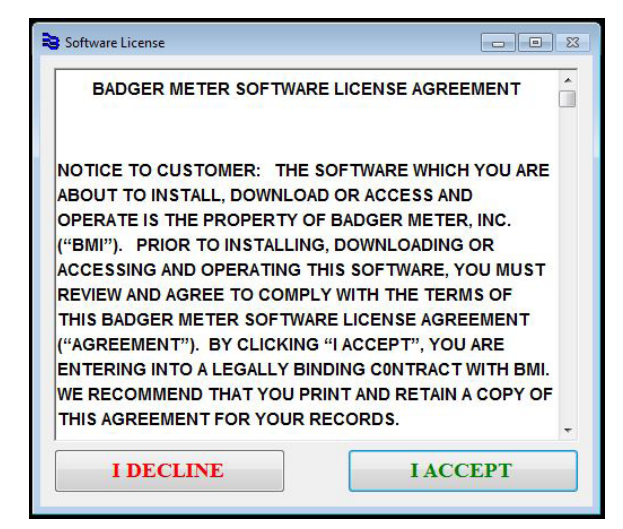

4. Enter a three-character User ID in the box and click **OK**. Any three characters will open this application.

| E-Series<br>Ultrasonic<br>Application                |                 |  |
|------------------------------------------------------|-----------------|--|
| Version 1.0.0<br>Copyright © Badger Meter, Inc. 2014 |                 |  |
| View License                                         | View Trademarks |  |
| User ID/Initials:                                    | OK              |  |

 Select the COM port to which the IR reader is connected.
Position the IR reader over the E-Series IR head and click Modify 35 Day Meter Alarms.

| E-Series Ultrasonic Appl | ication                    |  |
|--------------------------|----------------------------|--|
| IR Port<br>COM1 •        | Modify 35 Day Meter Alarms |  |
|                          |                            |  |
|                          |                            |  |

7. Continue holding the IR reader in place while the meter alarms are modified.

| E-Series Ultrasonic / | Application                |
|-----------------------|----------------------------|
| IR Port<br>COM1 v     | Modify 35 Day Meter Alarms |
| Modit                 | lying Alarm Configuration  |

If the alarms were successfully modified, the following screen displays.

| 📚 E-Series Ultrason | c Application               | x |
|---------------------|-----------------------------|---|
| IR Port<br>COM3 -   | Modify 35 Day Meter Alarms  |   |
| Alarms              | were successfully modified. |   |

If the alarms were not successfully modified, the following displays.

| Do you want to retry?                                                                      | ×                                   |
|--------------------------------------------------------------------------------------------|-------------------------------------|
| An unexpected error was encountered during<br>the IR head with the endpoint LED and retry. | g IR communications. Please realign |
|                                                                                            | Retry Cancel                        |

8. Realign the IR head and click **Retry**. If the retry fails, this message displays.

| E-Series Ultrasonic Application |                            |
|---------------------------------|----------------------------|
| IR Port<br>COM1 -               | Modify 35 Day Meter Alarms |
| Unable to con                   | nmunicate with meter.      |

Make sure you have correctly installed the IR reader and selected the COM port to which it is connected.

**NOTE:** Alarm modification does not work in high resolution meters. If you try alarm modification on a high resolution meter, you will see this message.

| 📚 E-Series Ultrasonio | Application                        |             |
|-----------------------|------------------------------------|-------------|
| IR Port<br>COM3 •     | Modify 35 Day Meter                | Alarms      |
| high resolu           | ution E-Series alarms<br>modified. | s cannot be |

#### Making Water Visible®

ADE, E-Series, Making Water Visible and RTR are registered trademarks of Badger Meter, Inc. Other trademarks appearing in this document are the property of their respective entities. Due to continuous research, product improvements and enhancements, Badger Meter reserves the right to change product or system specifications without notice, except to the extent an outstanding contractual obligation exists. © 2014 Badger Meter, Inc. All rights reserved.

#### www.badgermeter.com

The Americas | Badger Meter | 4545 West Brown Deer Rd | PO Box 245036 | Milwaukee, WI 53224-9536 | 800-876-3837 | 414-355-0400 México | Badger Meter de las Americas, S.A. de C.V. | Pedro Luis Ogazón N°32 | Egs, Angelina N°24 | Colonia Guadalupe Inn | CP 01050 | México, DF | México | +52-55-5662-0882 Europe, Middle East and Africa | Badger Meter Europa GmbH | Nurtinger Str 76 | 72639 Neuffen | Germany | +49-7025-9208-0 Europe, Middle East Branch Office | Badger Meter Europa PD Box 341442 | Dubai Silicon Oasis, Head Quarter Building, Wing C, Office #C209 | Dubai / UAE | +971-4-371 2503 Czech Republic | Badger Meter Slovakia s.r.o. | Maříkova 2082/26 | 621 00 Brno, Czech Republic | +420-5-41420411 Slovakia | Badger Meter Slovakia s.r.o. | Maříkova 2082/26 | 621 00 Brno, Czech Republic | +420-5-41420411 Slovakia | Badger Meter Slovakia s.r.o. | Maříkova 2082/26 | 620 00 Brno, Czech Republic | +420-5-41420411 Slovakia | Badger Meter | Slovakia s.r.o. | Maříkova 2082/26 | 505-63464836 China | Badger Meter | 7-1202 | 99 Hangzhong Road | Minhang District | Shanghai | China 201101 | +86-21-5763 5412